#### You have no sessions scheduled

To collect data for a learner using the Portia Pro app, you have to schedule a session for a learner first.

ĽХ

G

💲 🕈 🎽 39% 🗎 9:50 AM

Once you've scheduled a session, it will appear on this screen here. You can press the refresh button at the top to refresh the page once a session has been scheduled.

Once you are logged in, you can access the Virtual Clinic by pressing the Menu button in the upper left corner of the tablet

#### A Solutions, LLC

+ Add New Session

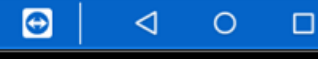

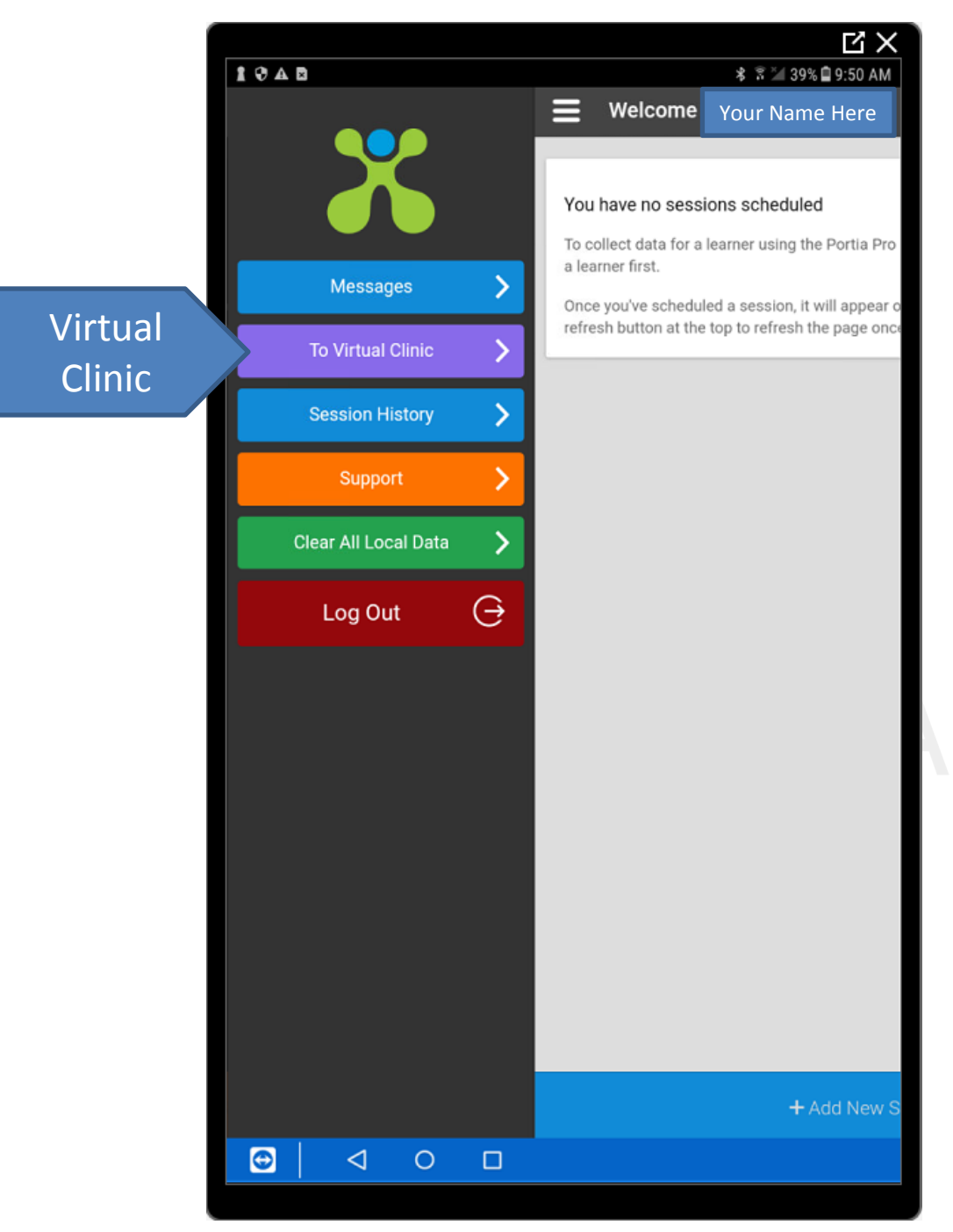

#### This button will take you to the Virtual Clinic

# Solutions, LLC

|                                                                     | C)                                                                     |
|---------------------------------------------------------------------|------------------------------------------------------------------------|
| 040                                                                 | 🗚 🕏 🕍 39% 🖹 9:51 Al                                                    |
| Virtual Clinic Pro                                                  |                                                                        |
| Real Clinic Software                                                | 0                                                                      |
| Welcome, Your Name He                                               | ere                                                                    |
| Last 6 Recently Viewed Learners                                     |                                                                        |
|                                                                     |                                                                        |
| Patient Name                                                        |                                                                        |
|                                                                     |                                                                        |
| Recent Sessions                                                     |                                                                        |
|                                                                     |                                                                        |
| Your 10 most recently scheduled sessions<br>and actual times, as we | in descending order. Check your scheduled<br>ell as session durations. |
| Session Date: 12-05-2019 >                                          | Session Date: 12-04-2019 >                                             |
| Session Date: 12-03-2019 >                                          | Session Date: 11-23-2019 >                                             |
| Session Date: 11-19-2019 >                                          | Session Date: 11-18-2019 >                                             |
|                                                                     |                                                                        |
| Your Sessions                                                       |                                                                        |
|                                                                     |                                                                        |
| today Docombo                                                       | r 5 2010 month week day                                                |
|                                                                     |                                                                        |

Now you are in the Virtual Clinic. The 10 most recently scheduled sessions are listed for your reference.

#### BA Solutions, LLC

| 1048                                                                      |                                                                  |                                                         | ピ×<br>* <sup>21</sup> 20%自0-51 AM                               |
|---------------------------------------------------------------------------|------------------------------------------------------------------|---------------------------------------------------------|-----------------------------------------------------------------|
| < Virt                                                                    | ual Clinic Pr                                                    | o                                                       |                                                                 |
| X                                                                         | Porti<br>ABA Clinic Softw                                        | CI<br>are                                               | 0                                                               |
| Welcom                                                                    | e, Your I                                                        | Name Her                                                | e                                                               |
| Last 6 Rece                                                               | ntly Viewed Lea                                                  | rners                                                   |                                                                 |
|                                                                           |                                                                  |                                                         |                                                                 |
| Patient                                                                   | : Name                                                           |                                                         |                                                                 |
| Recent Sess<br>Your 10 me                                                 | ost recently sche<br>and ac                                      | eduled sessions in<br>tual times, as well               | descending order. Check your scheduled<br>as session durations. |
| Sessio                                                                    | n Date: 12-05                                                    | -2019 🗸                                                 | Session Date: 12-04-2019 >                                      |
| Learner:<br>Patient Name<br>Billing Code:<br>97153<br>Actual<br>Duration: | Scheduled<br>Start:<br>16:56:00<br>Scheduled<br>End:<br>19:56:00 | Actual<br>Start:<br>16:57:35<br>Actual End:<br>19:03:48 |                                                                 |
| 02:06:13                                                                  |                                                                  |                                                         |                                                                 |
|                                                                           | view Attendees                                                   | <u>8</u>                                                |                                                                 |
| Sessio                                                                    | on Date: 12-03                                                   | -2019 >                                                 | Session Date: 11-23-2019 >                                      |
| Θ                                                                         | o ک                                                              |                                                         |                                                                 |

By pressing the session, a drop down will appear and list scheduled start, scheduled end, actual start, actual end, etc.

It is your responsibility to check to make sure your session was recorded accurately.

If you find there is an error, you need to report it within 48 hours to tech4abasolutions@gmail.com.

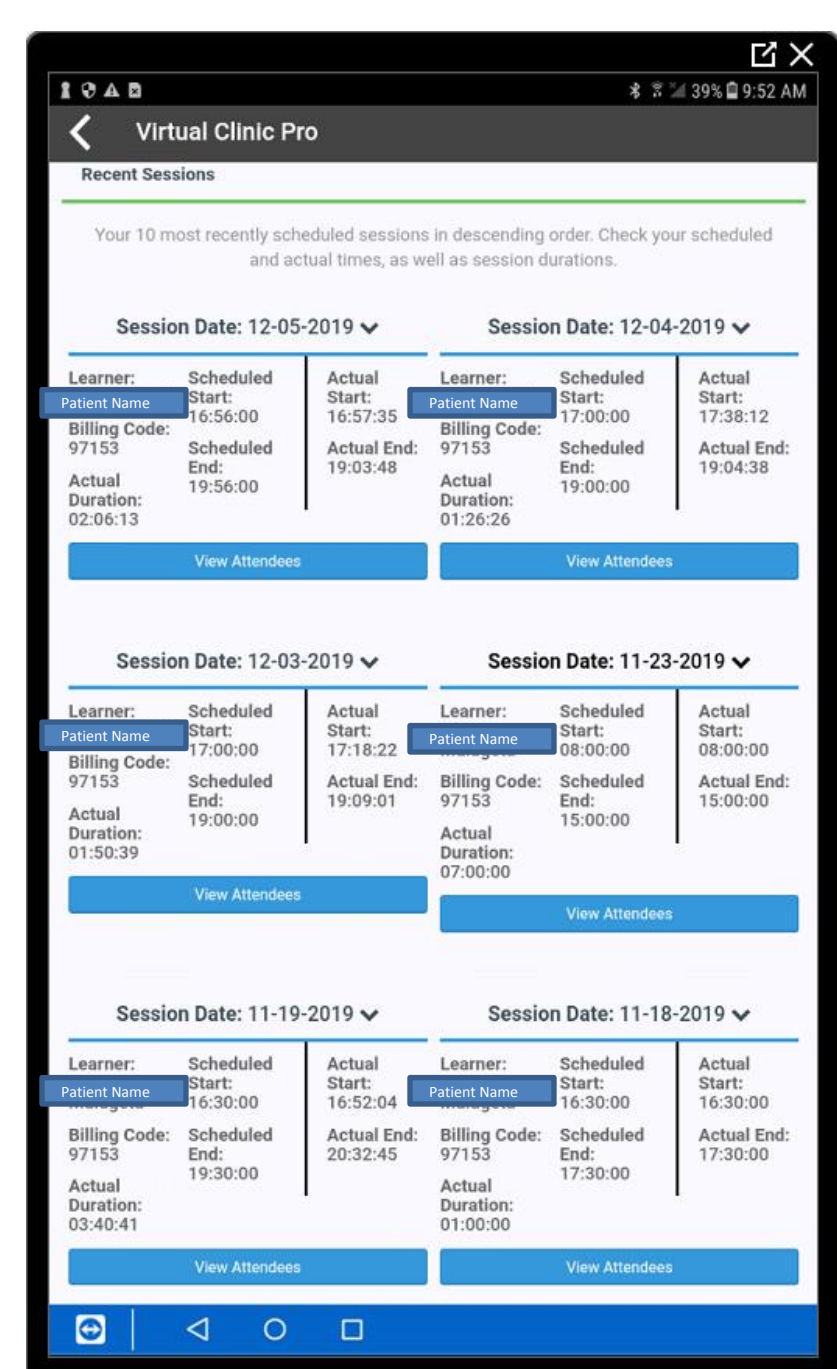

Here you can see all of the information for the past 6 sessions.

### BA Solutions, LLC

|                                                                           | /irtual C                   | linic Pro            | }                                                                                                    |                                                                          |                                                                                                    | * 7 3                | a 38% <b>⊒</b> 9:53          |
|---------------------------------------------------------------------------|-----------------------------|----------------------|----------------------------------------------------------------------------------------------------|--------------------------------------------------------------------------|----------------------------------------------------------------------------------------------------|----------------------|------------------------------|
| Se                                                                        | ssion Date                  | e: 11-19-20          | 019 🗸                                                                                                    | S                                                                        | ession Dat                                                                                                    | te: 11-18-           | 2019 🗸                       |
| earner:<br>ht Name                                                        | Sche<br>Start               | duled                | Actual<br>Start:                                                                                                    | Learner                                                                  | : Sche<br>Star                                                                                                    | eduled<br>t:<br>0:00 | Actual<br>Start:<br>16:30:00 |
| illing Co<br>7153<br>ctual<br>uration:<br>3:40:41                         | de: Sche<br>End:<br>19:30   | duled<br>0:00        | Actual End<br>20:32:45                                                                                                    | l: Billing C<br>97153<br>Actual<br>Duration<br>01:00:00                  | code: Sche<br>End:<br>17:3                                                                                                    | eduled<br>0:00       | Actual End<br>17:30:00       |
|                                                                           | View                        | Attendees            |                                                                                                    |                                                                          | View                                                                                                    | v Attendees          |                              |
| Your Se                                                                   | ssions                      |                      |                                                                                                    |                                                                          |                                                                                                    |                      |                              |
| Your Se                                                                   | ssions                      | D                    | ec 1                                                                                                    | - 7 20                                                                   | 19                                                                                                    | month                | week day                     |
| Your Set                                                                  | today<br>Sun 12/1           | <b>D</b><br>Mon 12/2 | ec 1                                                                                                    | - 7 20<br>Wed 12/4                                                       | <b>19</b><br>Thu 12/5                                                                                                    | month<br>Fri 12/6    | week day<br>Sat 12/7         |
| Your Ser<br>all-<br>day<br>4pm                                            | today<br>Sun 12/1           | <b>D</b><br>Mon 12/2 | ec 1                                                                                                    | - 7 20<br>Wed 12/4                                                       | <b>19</b><br>Thu 12/5                                                                                                    | month<br>Fri 12/6    | week day<br>Sat 12/7         |
| Your Ser<br>all-<br>day<br>4pm<br>5pm                                     | today<br>Sun 12/1           | <b>D</b><br>Mon 12/2 | ec 1<br>Tue 12/3<br>05:00 pm -<br>07:00 pm                                                                                                    | - 7 20<br>Wed 12/4                                                       | 04:56 pm -<br>07:56 pm -<br>07:00 pm -                                                                                                    | month<br>Fri 12/6    | week day<br>Sat 12/7         |
| Your Ser<br>all-<br>day<br>4pm<br>5pm<br>6pm                              | today<br>Sun 12/1           | D<br>Mon 12/2        | 05:00 pm -<br>07:00 pm 07:00 pm 00-<br>00-00 00-<br>00-00 00-<br>Session                                                                                                    | - 7 20<br>Wed 12/4<br>05:00 pm -<br>07:00 pm<br>One on<br>One<br>Session | 04:56 pm -<br>07:56 pm<br>One on<br>One<br>Session                                                                                                    | month<br>Fri 12/6    | week day<br>Sat 12/7         |
| Your Se<br>all-<br>day<br>4pm<br>5pm<br>6pm<br>7pm                        | today<br>Sun 12/1           | D<br>Mon 12/2        | OS:00 pm -<br>07:00 pm<br>07:00 pm<br>One on<br>One<br>Session                                                                                                    | - 7 20<br>Wed 12/4<br>05:00 pm -<br>07:00 pm<br>One on<br>One<br>Session | 04:56 pm -<br>07:56 pm -<br>07:56 pm -<br>07:60 pm -<br>07:60 pm - | month<br>Fri 12/6    | week day<br>Sat 12/7         |
| Your Se<br>all-<br>day<br>4pm<br>5pm<br>6pm<br>7pm<br>8pm                 | today<br>Sun 12/1           | D<br>Mon 12/2        | 05:00 pm -<br>07:00 pm<br>0ne on<br>0ne<br>Session                                                                                                    | - 7 20<br>Wed 12/4<br>05:00 pm<br>07:00 pm<br>One on<br>One<br>Session   | 04:56 pm -<br>07:56 pm -<br>07:56 pm One on<br>One on<br>One Session<br>Patient<br>Name                                                                                                    | month<br>Fri 12/6    | week day<br>Sat 12/7         |
| Your Ser<br>all-<br>day<br>4pm<br>5pm<br>6pm<br>7pm<br>8pm<br>9pm         | ssions<br>today<br>Sun 12/1 | D<br>Mon 12/2        | 05:00 pm -<br>07:00 pm 00:00 pm 00:00 pm 0 | - 7 20<br>Wed 12/4<br>05:00 pm<br>07:00 pm<br>0ne on<br>0ne<br>Session   | 04:56 pm<br>07:56 pm<br>07:56 pm<br>One on<br>One<br>Session<br>Patient<br>Name                                                                                                    | month<br>Fri 12/6    | week day                     |
| Your Ser<br>all-<br>day<br>4pm<br>5pm<br>6pm<br>7pm<br>8pm<br>9pm<br>10pm | ssions<br>today<br>Sun 12/1 | D<br>Mon 12/2        | 05:00 pm -<br>07:00 pm -<br>07:00 pm -<br>0ne on<br>One<br>Session                                                                                                    | - 7 20<br>Wed 12/4<br>05:00 pm -<br>07:00 pm<br>One on<br>One<br>Session | 04:56 pm -<br>07:56 pm<br>One on<br>One<br>Session<br>Patient<br>Name                                                                                                    | month<br>Fri 12/6    | week day                     |

If you scroll all the way to the bottom, the sessions are shown in a calendar view.

## BA Solutions, LLC